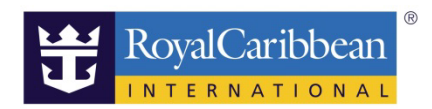

# **INTERNET & MORE**

# 船上インターネット事前予約方法

20191115

船社のホームページから事前予約画面クルーズプランナーヘログインします。 ログイン方法はこちら

 $\blacklozenge URL: \underline{https://content.mikicruise.jp/public/pdfs/5bf5d115eea91f024f806157/download}$ 

\_\_\_\_\_

#### ステップ 1

# INTERNET & MORE をクリック。

クルーズプランナーよりお客様に事前購入していただきます。

船内でも購入いただけますが、事前購入でしたら割引対象がある場合もございます。

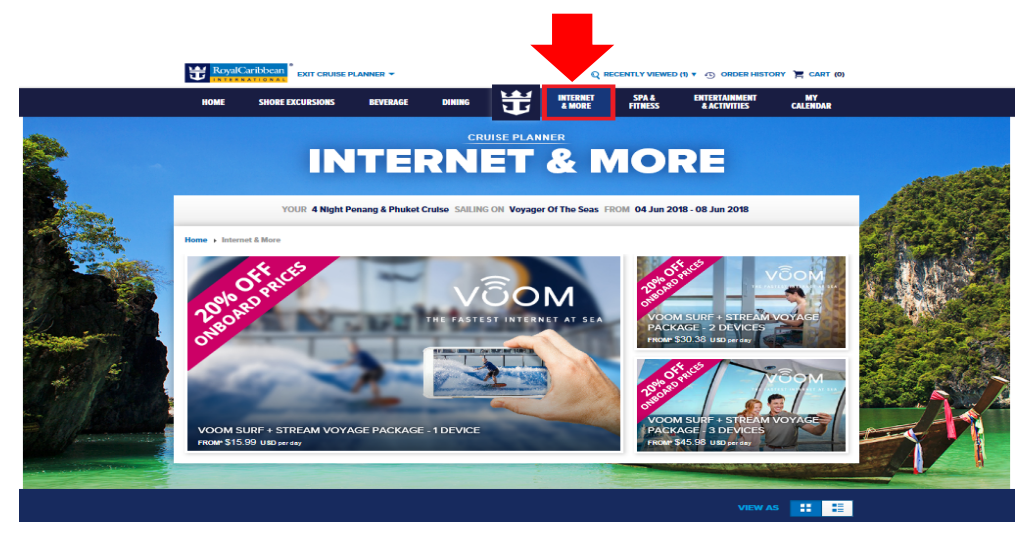

# <VOOM SURF と STREAM の違い>

・VOOM SURF…一般的なメールの送受信など

・STREAM…動画などを見る場合

STREAM が付いている方が電波が強く早いです。

VOOM SURF のみでも一般的なメールの送受信などはできますが、速度が遅い場合もございますので VOOM SURF+STREAM をおすすめしております。 ※船内では、VOOM SURF のみもご購入いただけます。 ステップ2 ADD TO CART をクリック。

## **INTERNET & MORE / 14**

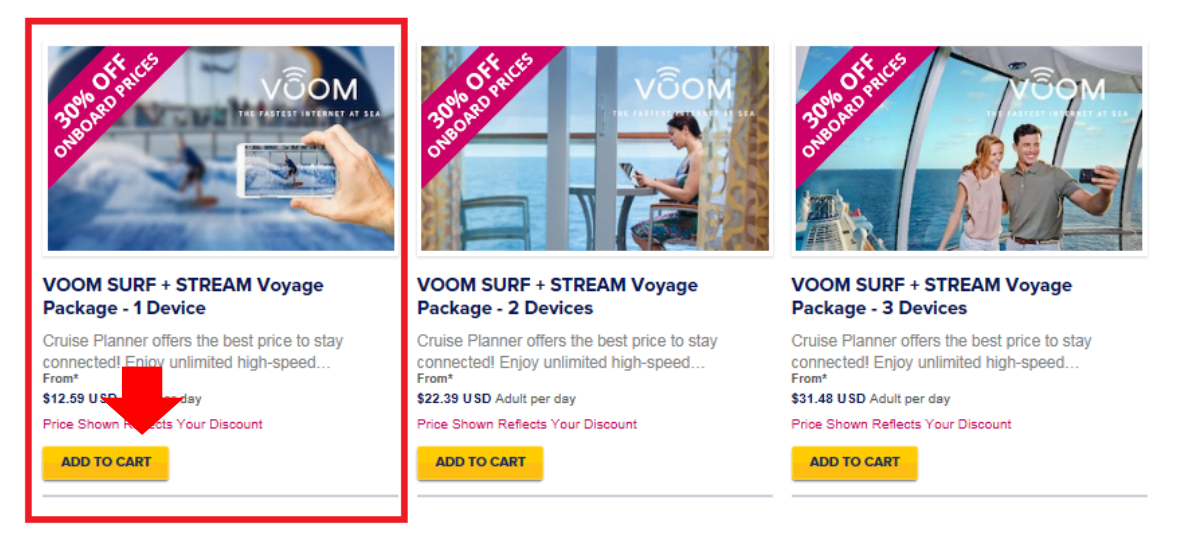

\_\_\_\_\_

1Device とは、端末は1台。

※一度ログアウトしていただきましたら他の端末でも使用できます。 ※泊数分購入が必要になります、1日のみの購入はできません。

------

ステップ 3

お名前が表示されるので予約者にチェックを入れます。 選択が完了すると色が青色に変わります。ADD TO CART をクリック。

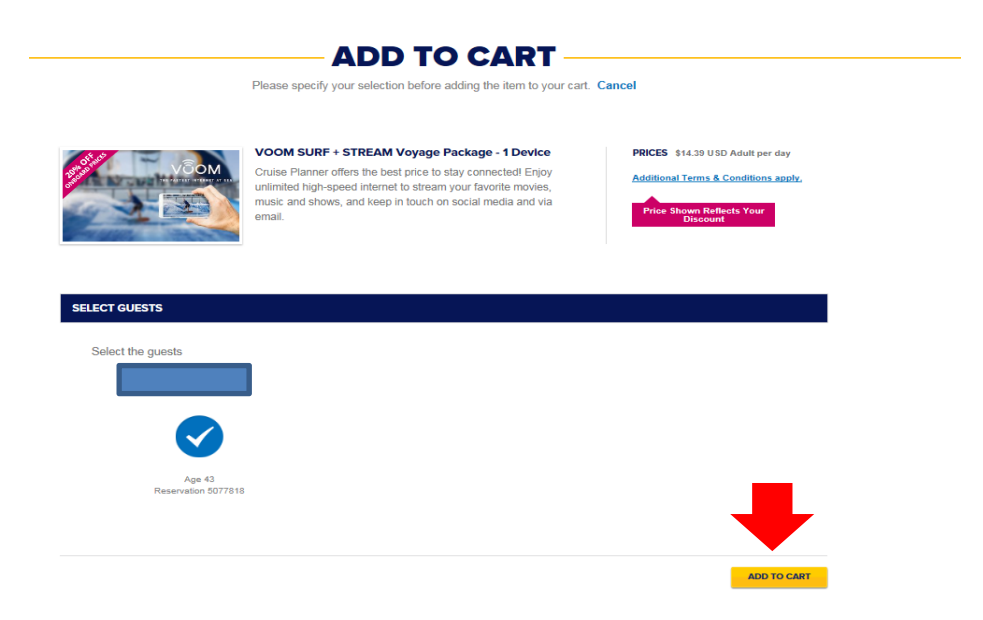

ステップ 4

予約が終了したら CHECKOUT をクリック。 CART(買い物カゴ)に1と表示されます。

この時点では予約は完了していません。必ず CHECKOUT をクリックしてください。

\_\_\_\_\_

| HOME SHORE EXCURSIONS             | BEVERAGE DINING                                                                                                    |                                                                                                    | SPA &<br>FITNESS   | ENTERTAINMENT<br>& ACTIVITIES | MY<br>CALENDAR      |  |
|-----------------------------------|----------------------------------------------------------------------------------------------------|----------------------------------------------------------------------------------------------------|--------------------|-------------------------------|---------------------|--|
| ome > Shopping Cart               |                                                                                                    |                                                                                                    |                    |                               | Continue Shopping   |  |
| SHOPPING CA                       | RT                                                                                                    |                                                                                                    |                    | AMOUNT                        |                     |  |
| lease review your shopping cart a | cess. If you are not ready                                                                                                    |                                                                                                    | \$71.95            | iu.                           |                     |  |
| checkout, we will hold your resen | vations for a limited time.                                                                                                    |                                                                                                    |                    | CHECKOU                       | т                   |  |
|                                   |                                                                                                    |                                                                                                    |                    |                               | PPING               |  |
|                                   | VOOM SURF + STREAM \<br>Cruise Planner offers the best<br>unlimited high-speed internet<br>music and shows, and keep in<br>email. | Voyage Package - 1 Device<br>t price to stay connected! Enjo<br>to stream your favorite movies<br>n touch on social media and vi | <b>)</b><br>y<br>a |                               |                     |  |
|                                   | PRICES                                                                                                    |                                                                                                    |                    |                               |                     |  |
| Remove                            |                                                                                                    |                                                                                                    |                    | TOTAL                         | \$71.95 USD         |  |
|                                   |                                                                                                    |                                                                                                    |                    | Price                         | Shown Reflects Your |  |
|                                   |                                                                                                    |                                                                                                    |                    |                               | biboodine           |  |
|                                   |                                                                                                    |                                                                                                    |                    |                               | Discount            |  |

カートに入れた後、まとめてお支払いが可能です。

お支払方法につきましては、こちらのページをご覧ください。

 $\blacklozenge URL: https://content.mikicruise.jp/public/pdfs/5bf5d132eea91f024f806158/download$